# 关于规范使用企业微信的注意事项

为方便我校师生通过手机线上使用学校的各类信息系统,现教中心注册并认证了"宁夏职业技术学院(宁夏开放大学)"企业微信账号,并在该账号中集成了"智慧课堂"、 "微校园"、"办公服务"等智慧校园应用服务。该账号由 现教中心统一维护,根据在职员工和在校学生名单添加和删 除账号,无需邀请加入。

近期因有个别人使用"宁夏职业技术学院"、"宁夏开 放大学"等字样,建立企业微信群,造成与本校官方企业群 "宁夏职业技术学院 (宁夏开放大学)"混淆,并向我校 教职工频繁推送广告和邀请加入的消息,不仅影响我校教职 工正常的办公秩序,在安全方面也存在着信息泄露的风险。

请全校师生使用微信和企业微信时,注意以下事项:

 收到带有"宁夏职业技术学院"、"宁夏广播电视 大学"、"宁夏开放大学"等字样或相似名称的企业微信群 邀请时,务必仔细鉴别企业微信群是否为我校官方认证的 群,官方认证标识如下图:

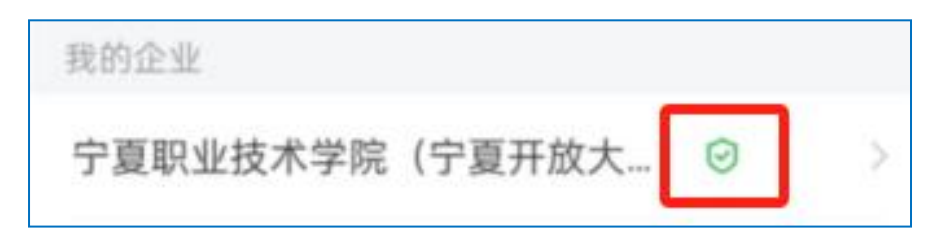

宁夏职业技术学院(宁夏开放大学)认证企业微信 官方微信鉴别方法见附件一;

2. 不加入未经官方认证的"企业微信"组织活群,也

不要向他人发出加入企业微信的邀请;

 非工作必要,不创建个人企业微信群,也不加入陌 生人创建或未经官方认证的企业微信群;

 未经学校授权,个人因工作创建的企业微信群名称 不得使用学校名称,或与学校名称类似的名字命名企业微信 账号;

 提高网络安全意识,在除工作群以外的企业微信群
中不要发布工作相关的文件,不讨论不透漏学校内部信息, 保护学校信息隐私。

6. 已经加入非官方认证学校企业微信组织(群)的师
生,可打开企业微信 APP 自主退出,具体方法见附件二。

现代教育技术中心

2024年3月6日

附件一: 识别官方认证企业微信账号的方法

1. 在手机上打开企业微信 APP, 点击左上方图标。

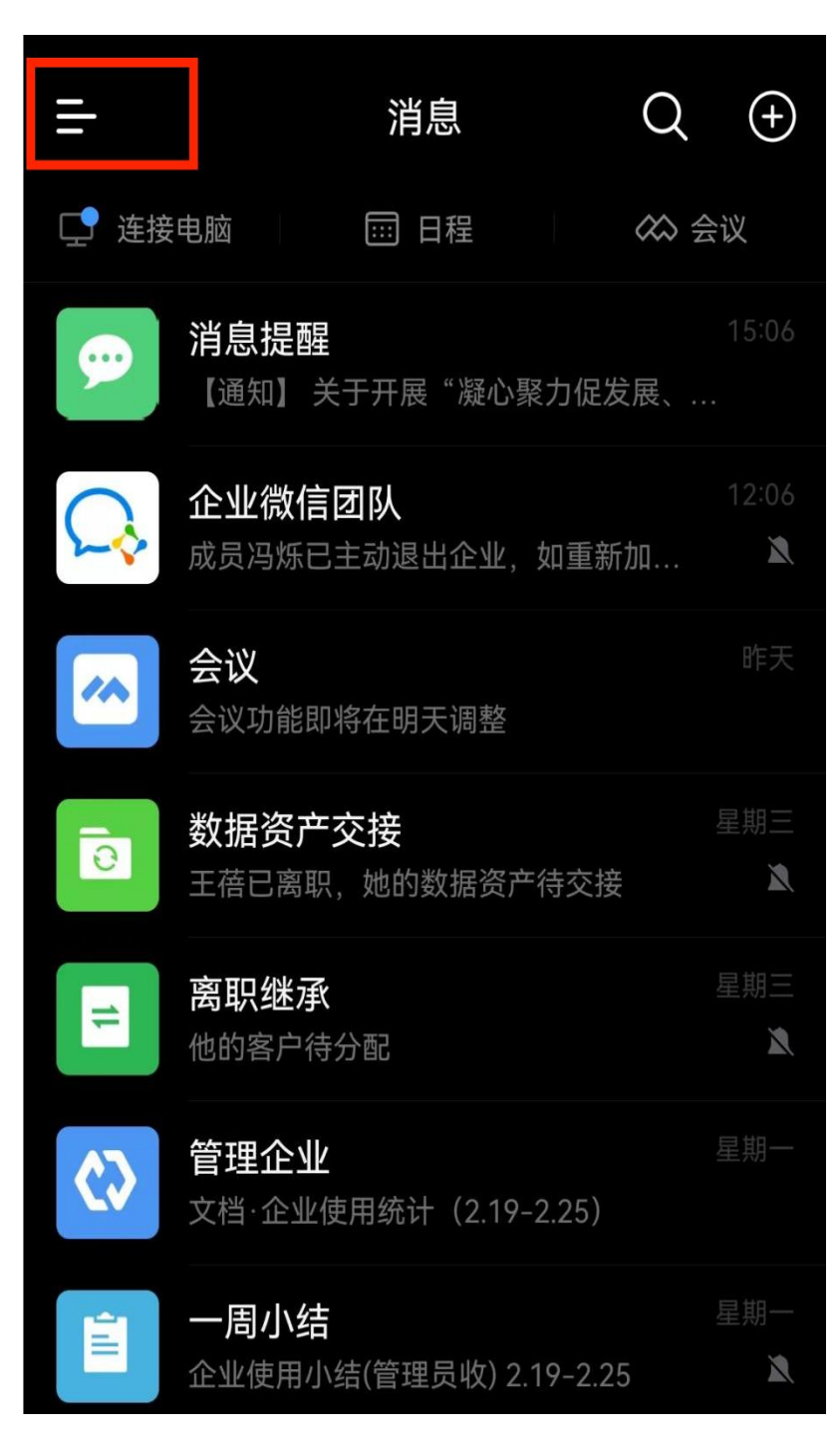

#### 2. 点击企业名称

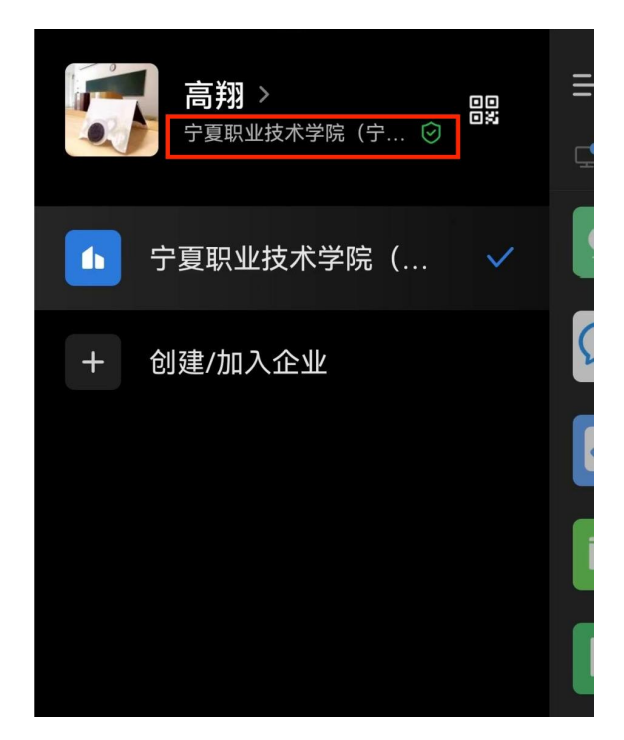

带有"已认证"图标,且企业信息与我校信息一致则为我校官方认证的企业微信账号。

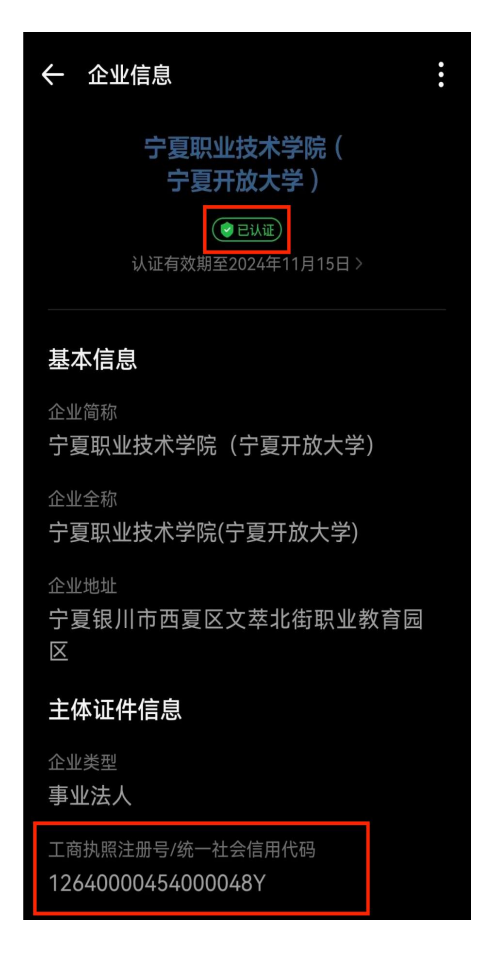

附件二: 自行退出非官方认证企业微信帐号的方法

步骤 1: 手机下载企业微信 APP, 登录后选择左上方选项按钮

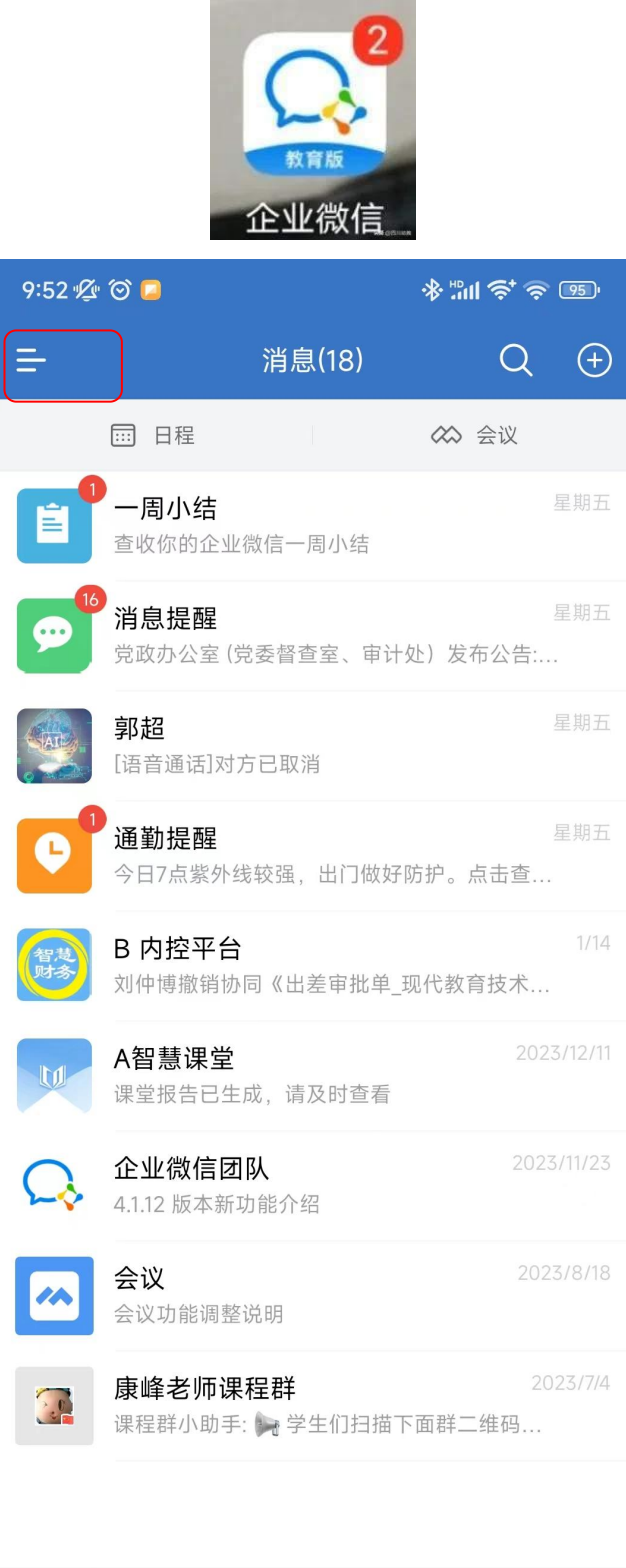

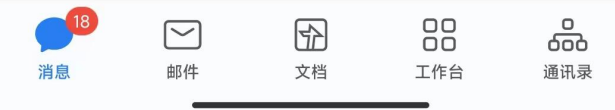

#### 步骤 2: 选择左下方齿轮样式的按钮

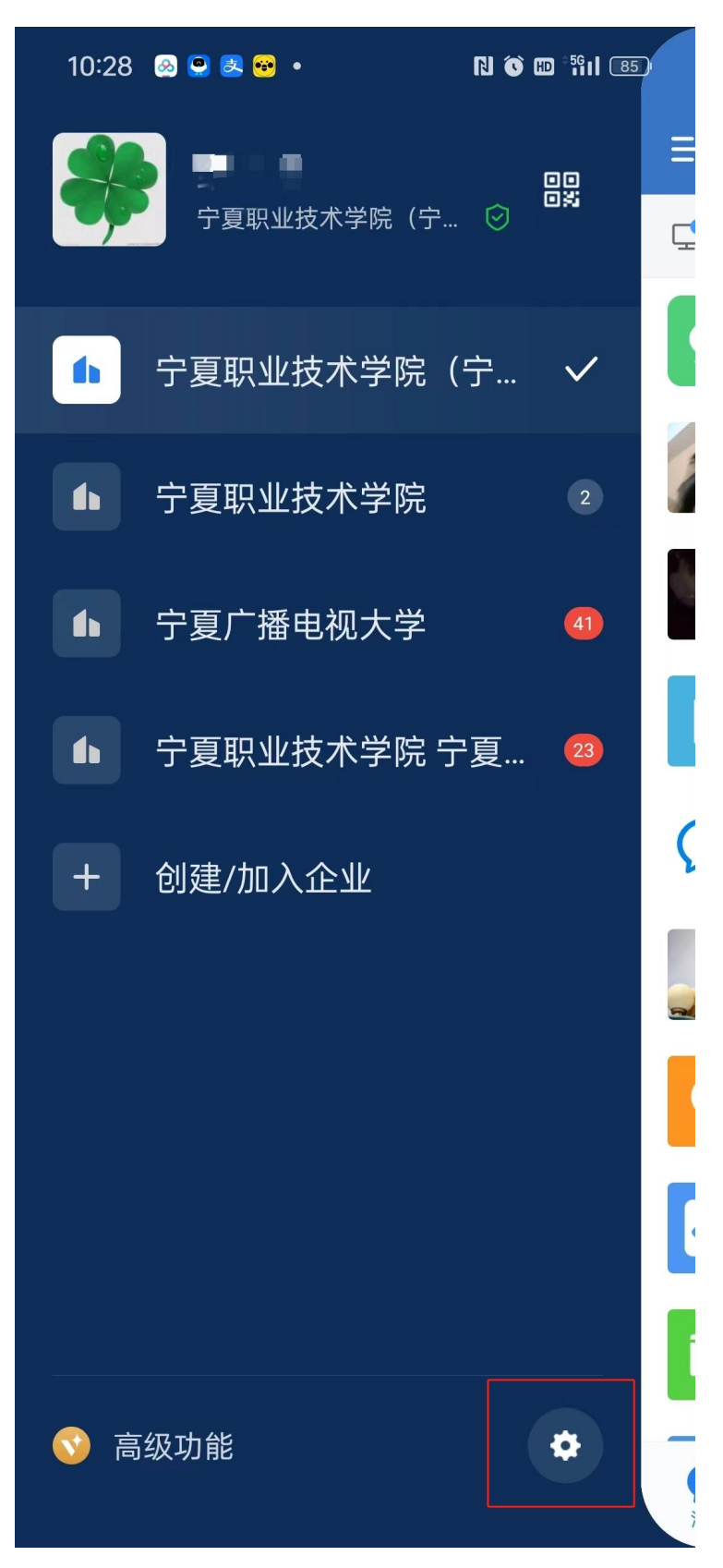

## 步骤 3: 选择"管理企业"或"我的企业"选项

| 08:40 🔗 🤮 🎫 🙆 | N 🕥 HD 👯 II (83) |
|---------------|------------------|
| ← 设置          |                  |
| 账号与安全         | >                |
| 新消息通知         | >                |
| 通用            | >                |
| 隐私            |                  |
| 联系人权限         | >                |
| 个人信息与权限       | >                |
| 第三方信息共享清单     | >                |
| 吐个槽           | >                |
| 关于企业微信 •      | >                |
| 帮助            | >                |
| 成为企业微信开发者     | >                |
| 管理企业          | >                |
| 退出登录          |                  |

步骤 5: 选择要退出的,非官方认证学校账号

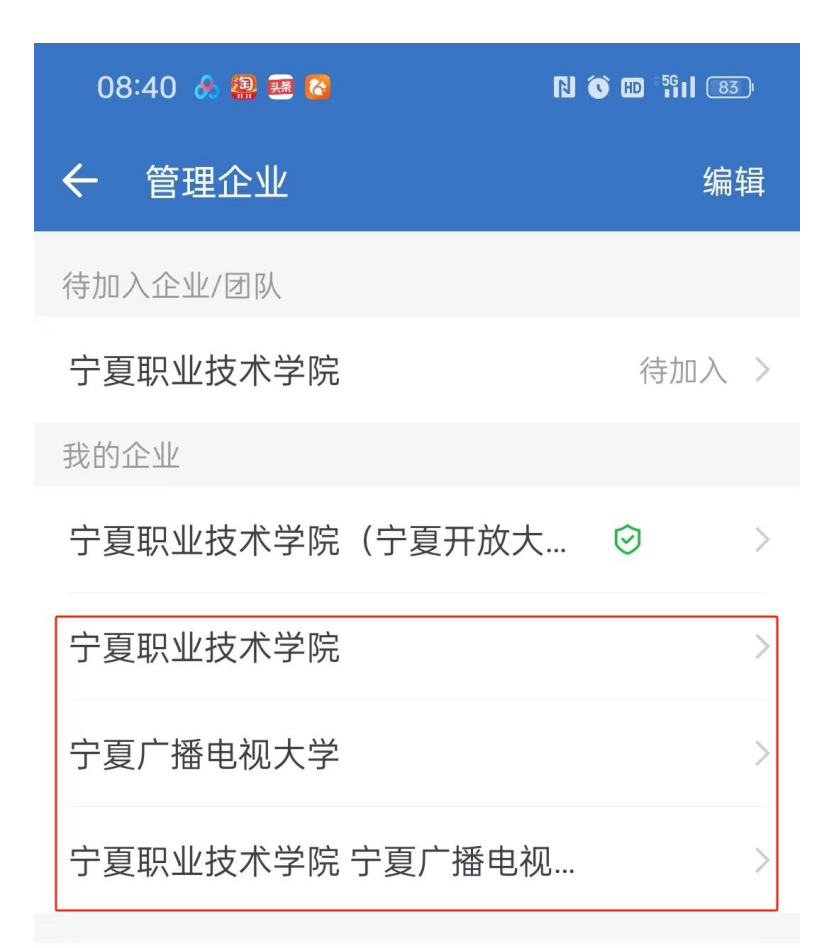

□ 全新创建企业

① 加入其他企业

步骤 6: 选择退出企业,完成退出。

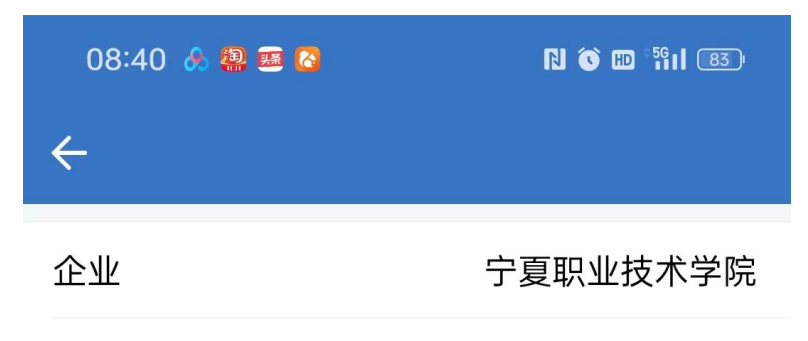

企业消息提醒

全部提醒 >

开启后,登录其他企业时,将接收该企业的消息提醒。

### 退出企业

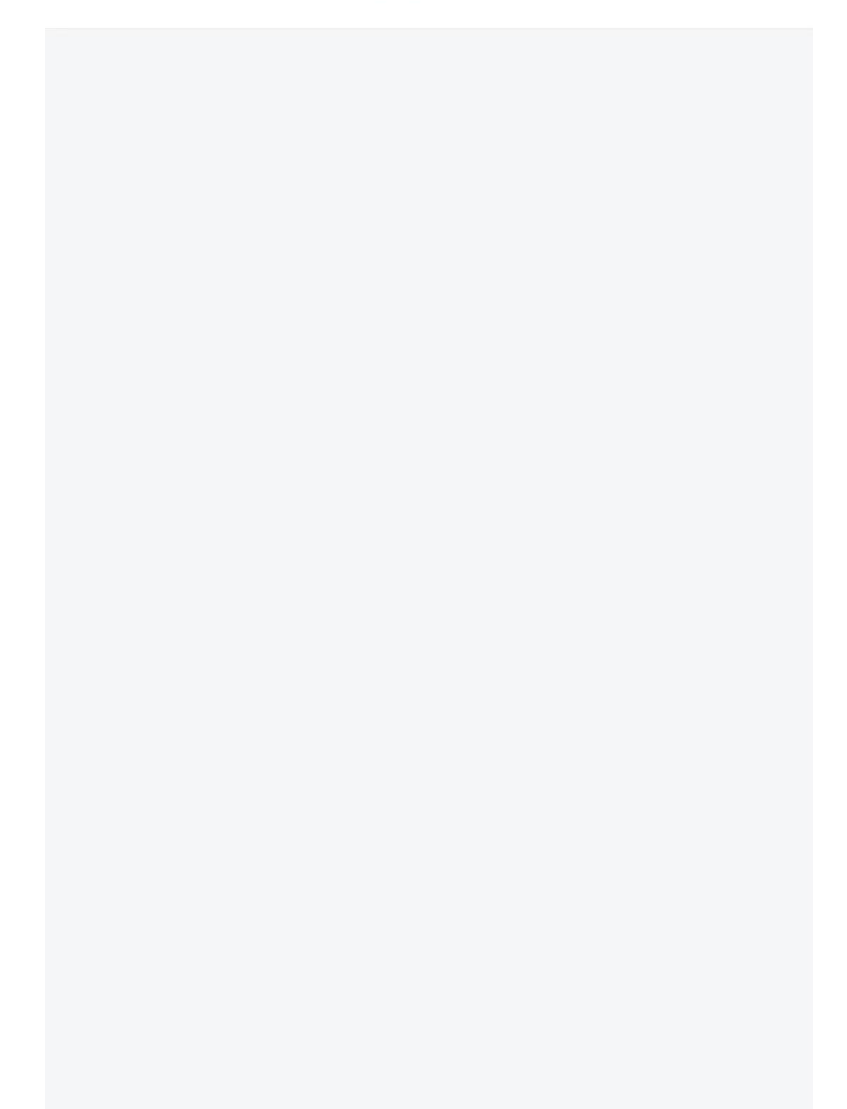